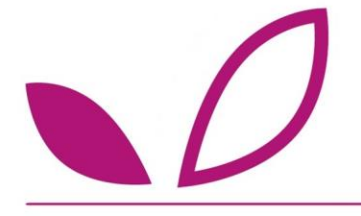

# Etape 1 : Création d'un produit

• Aller dans l'onglet DECRIRE/Produit puis sur CREER.

| 1  | DÉCRIRE           | ACCUEIL       | DÉCRIRE     |  | ETIQUETER |  | CONTRÔLER |  | FORMULER | ADMINISTRER |  |
|----|-------------------|---------------|-------------|--|-----------|--|-----------|--|----------|-------------|--|
|    | Comment Décrire ? |               |             |  |           |  |           |  |          |             |  |
| u  | Produit           | Liste des pro | oduits (58) |  |           |  |           |  | I        |             |  |
|    | Ingrédient        |               |             |  |           |  |           |  |          |             |  |
| at | Recette           |               |             |  |           |  |           |  |          |             |  |

 Une page comme celle-ci apparaît. Il suffit de renseigner tous les éléments de caractérisation et de traçabilité du produit.

| Exemple : | Modifier un produit          |                                                                            |  |  |  |  |  |  |  |
|-----------|------------------------------|----------------------------------------------------------------------------|--|--|--|--|--|--|--|
|           | Famille de produit 🕒 🕒       | PF00 - produit-fini - Non renseigné 🗸                                      |  |  |  |  |  |  |  |
|           | Code interne *               | PF_00009                                                                   |  |  |  |  |  |  |  |
|           | Version                      | 1                                                                          |  |  |  |  |  |  |  |
|           | EAN-13                       |                                                                            |  |  |  |  |  |  |  |
|           | Nom de la recette *          | Salade d'été                                                               |  |  |  |  |  |  |  |
|           | Dénomination de vente        | Salade tomates, thon, mozarella                                            |  |  |  |  |  |  |  |
|           | Type de produit              | ● solide ○ liquide ○ boisson densité (si liquide ou boisson) 1.000         |  |  |  |  |  |  |  |
|           | Quantité nette ou grammage * | 250.00 g pour solide ou ml pour liquide et boisson                         |  |  |  |  |  |  |  |
|           | Nombre de portion(s) *       | portion(s) consommateur par emballage température positive - produit frais |  |  |  |  |  |  |  |
|           | Condition de stockage * 🛛 🕒  |                                                                            |  |  |  |  |  |  |  |
|           | Durée de stockage *          | 2 jour(s) V DLC ou DDM                                                     |  |  |  |  |  |  |  |
|           | Réseau de distribution 🛛 😜   | GMS ~                                                                      |  |  |  |  |  |  |  |
|           | Marque                       | marque propre O marque de distributeur                                     |  |  |  |  |  |  |  |
|           | Statut d'enregistrement      | en création O actif O inactif                                              |  |  |  |  |  |  |  |
|           |                              | RETOUR VALIDER                                                             |  |  |  |  |  |  |  |

Tous les champs en orange avec un astérisque doivent obligatoirement être renseignés pour valider la création du produit.

## 2 Etape 2 : Compléter les données ingrédient

- Dans l'onglet DECRIRE/ Ingrédient cliquer sur CREER puis :
- 1- Renseigner les éléments de caractérisation et de traçabilité de l'ingrédient en étape 1 ;
- 2- Choisir le profil nutritionnel en étape 2 ;

3- N'oubliez pas de rendre votre ingrédient **actif** en étape 3, **après avoir vérifié le contrôle 100** de l'ingrédient [*Cf. Fiche pratique contrôle profil nutritionnel ingrédient*].

Créer tous les ingrédients qui composent la recette en suivant ce modèle.

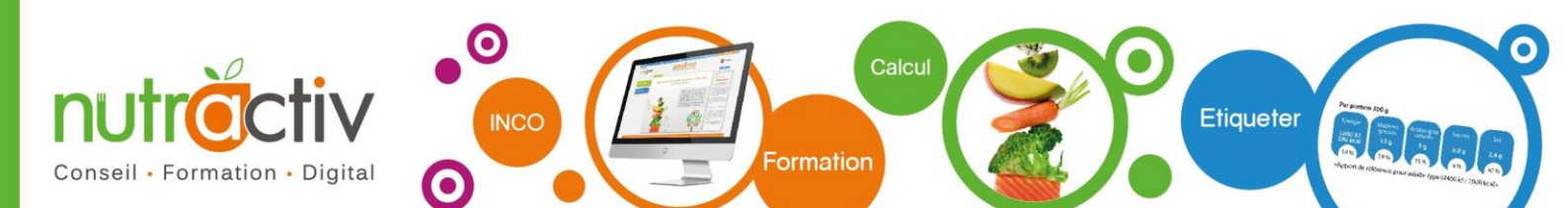

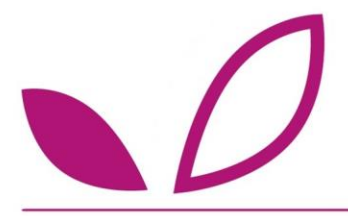

#### Aide au démarrage

Exemple :

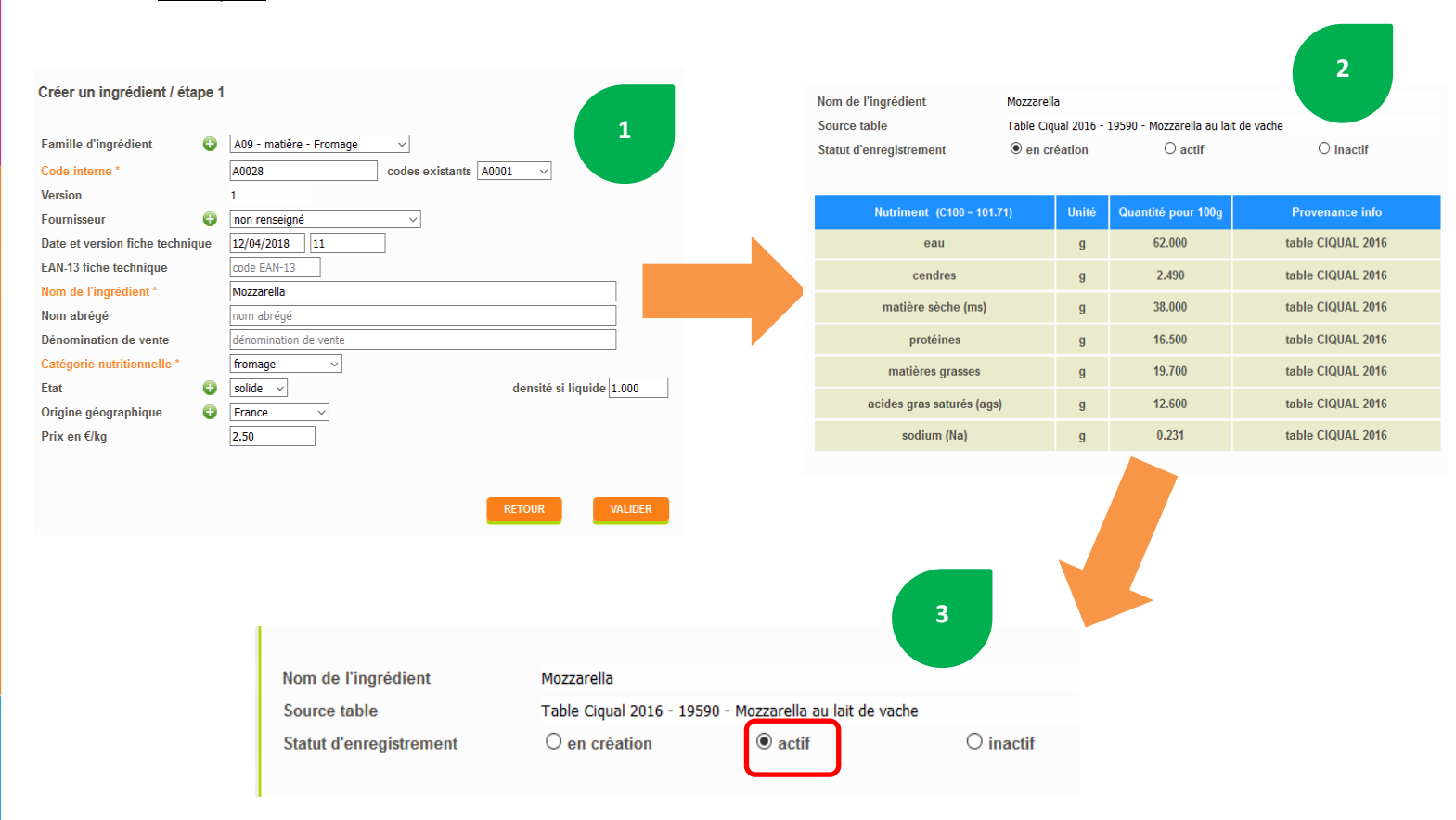

### 3 Etape 3 : Compléter les données recette

Dans l'onglet DECRIRE/Recette :

1- Ajouter les ingrédients de la recette 1 par 1. Le calcul du % de chaque ingrédient dans la recette se calcule en automatique à chaque fois qu'un nouvel ingrédient est ajouté. De même pour le prix de revient pour la recette et au kg.

2- Renseigner les **données rendement :** type d'opération unitaire, type de perte/gain, valeurs de rendements (*Si vous ne savez pas comment déterminer le rendement de vos produits voir la fiche pratique sur les rendements*) ;

3- Valider la recette et **attendre que le calcul se réalise à 100%** (sinon il ne pourra pas être effectué par Nutree).

4- Une visualisation des valeurs nutritionnelles s'affiche. Pour le pilotage de la R&D, retournez en étapes 1 et 2 si vous souhaitez modifier un paramètre.

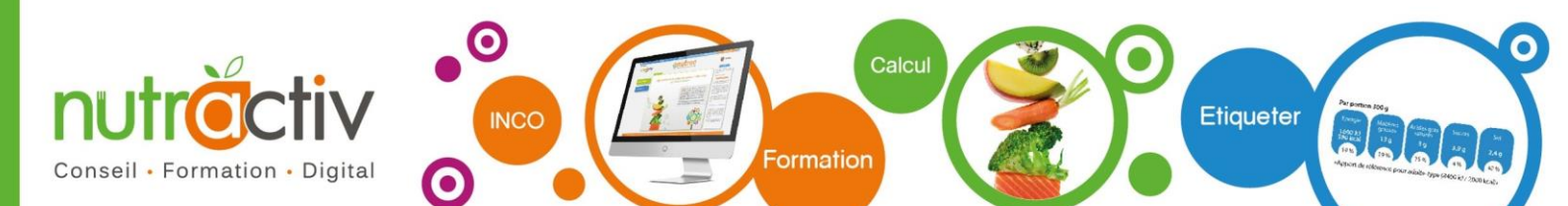

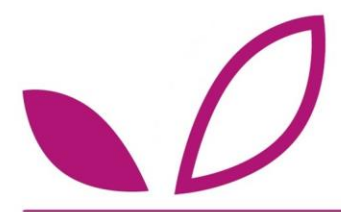

#### Aide au démarrage

Exemple :

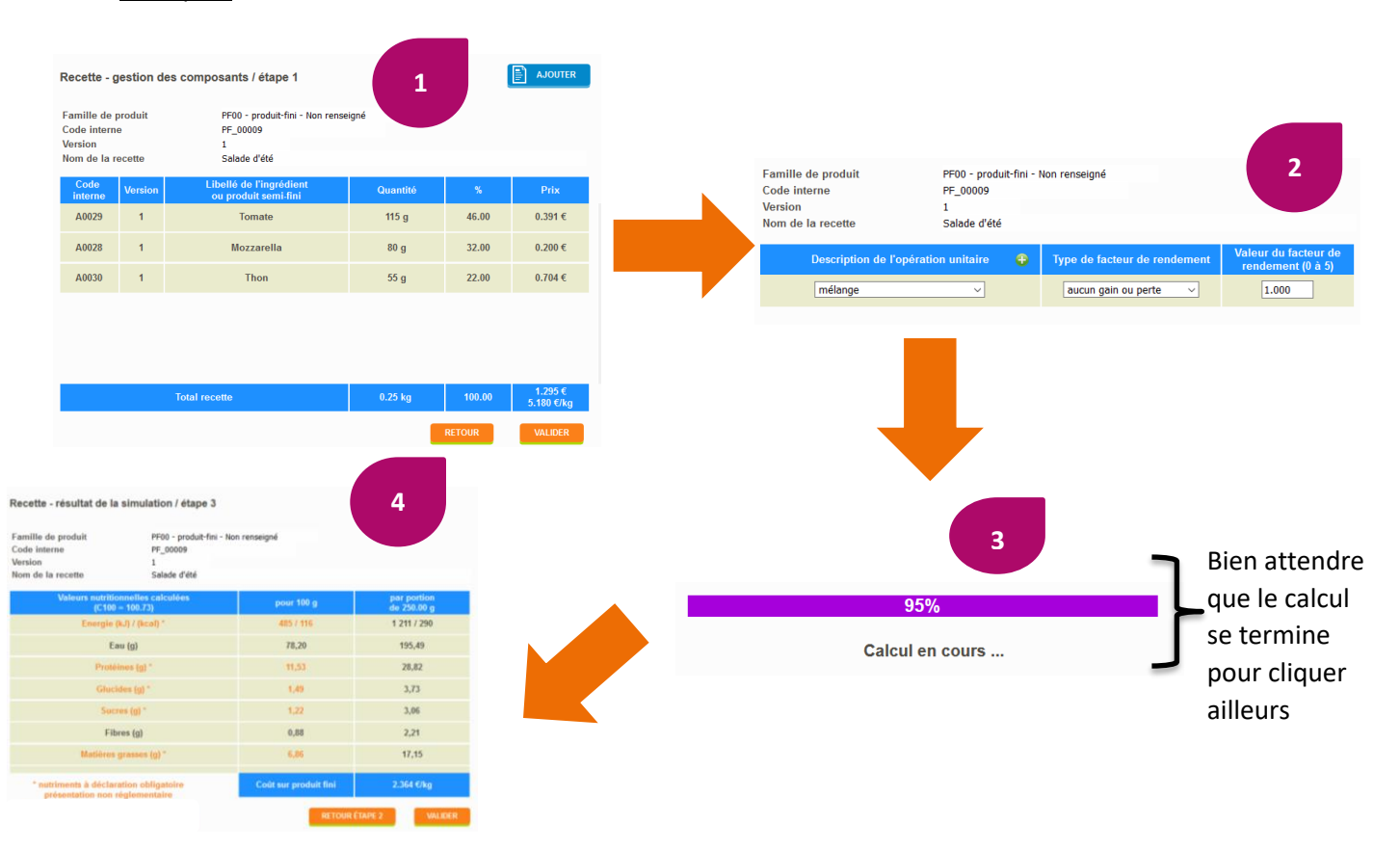

### 4 Etape 4 : Editer la fiche nutritionnelle

1- Aller dans l'onglet ETIQUETER/Etiquetage par calcul ;

2- Sélectionner le produit pour lequel vous souhaitez obtenir les valeurs nutritionnelles (cocher les éléments que vous souhaitez faire apparaître sur le PDF) ;

3- Editer. La fiche des valeurs nutritionnelles du produit s'édite au format PDF (qui peut être enregistrée et/ou imprimée).

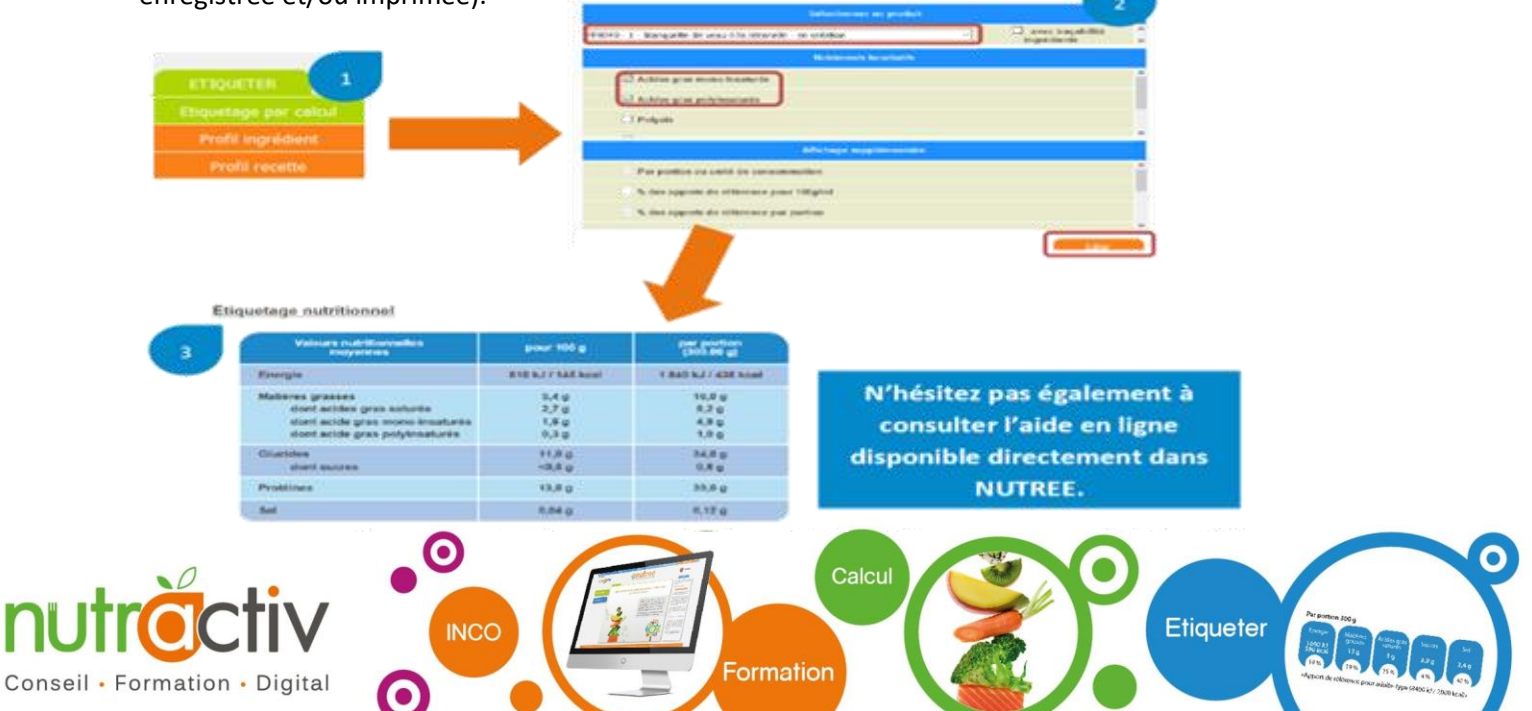